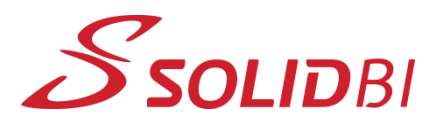

www.solid-bi.es

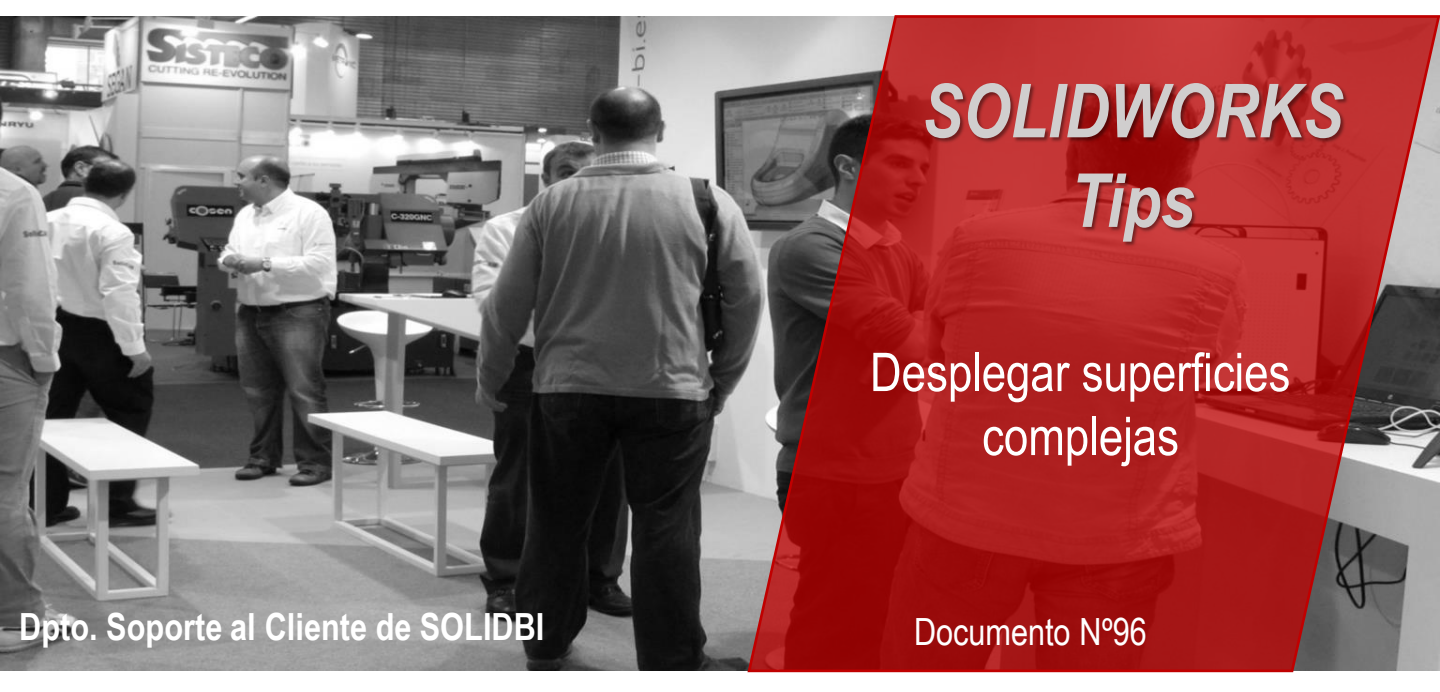

Muchas veces se reciben en oficina técnica piezas que requieren de ser desplegadas o desarrolladas, pero por distintas razones no pueden gestionarse como chapa metálica en SOLIDWORKS. En ocasiones se trata de geometría creada en otros CAD que no puede convertirse de forma efectiva en chapa desplegable.

Para dar solución a esta problemática existe una herramienta que permite desplegar o aplanar superficies.

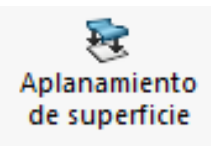

Esta herramienta de *Aplanamiento de superficie* la tenemos disponible en la pestaña de superficies y es utilizable con una licencia de **SOLIDWORKS Premium**.

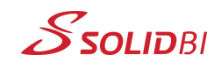

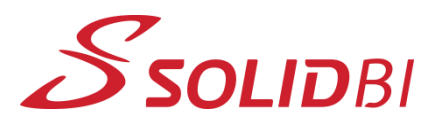

## www.solid-bi.es

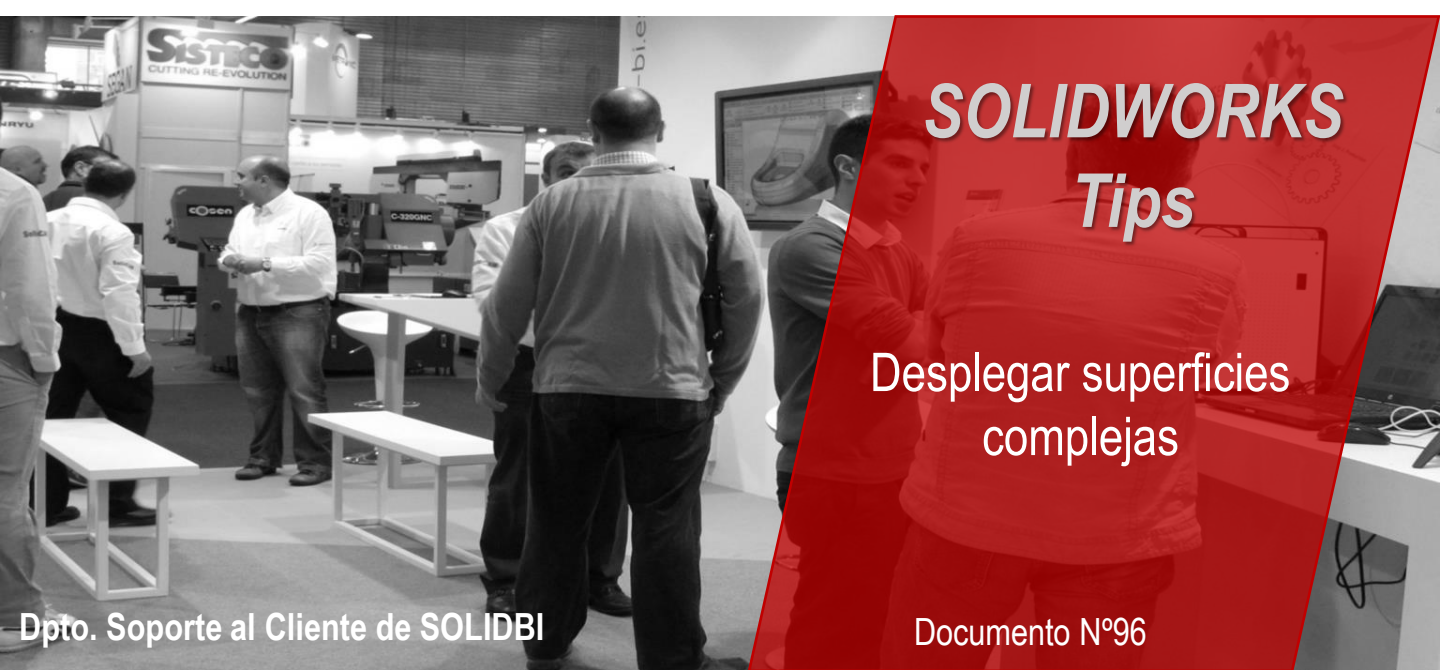

Cuando arrancas la herramienta simplemente debes elegir:

- ✓ Caras a desplegar
- ✓ Arista de referencia
- ✓ La precisión que requieras para el desplegado

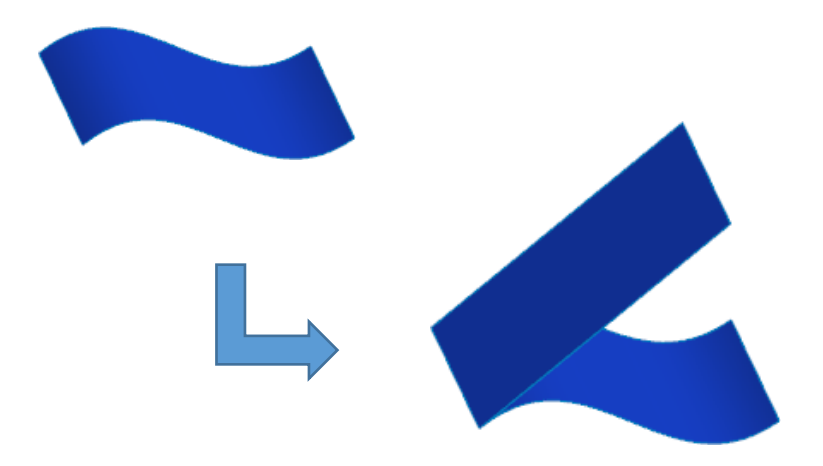

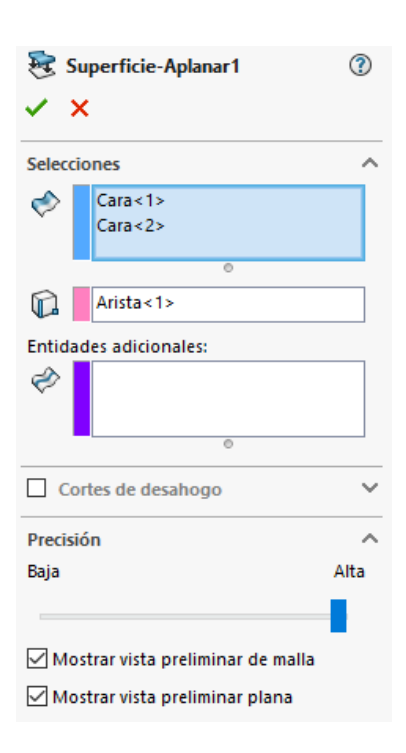

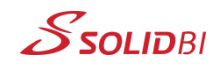

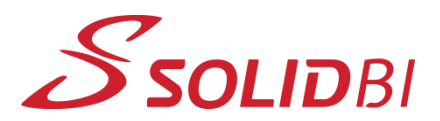

www.solid-bi.es

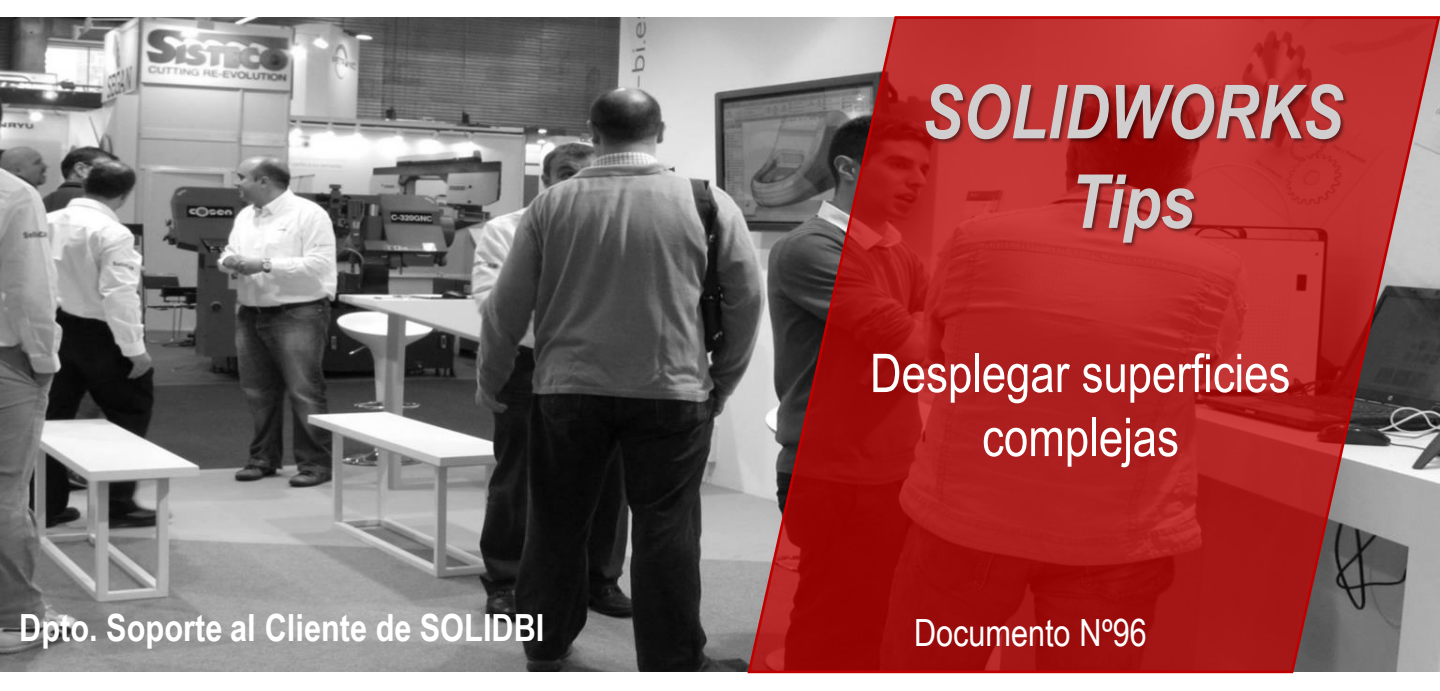

Con esta herramienta podrás desplegar un montón de superficies complejas que necesites desarrollar.

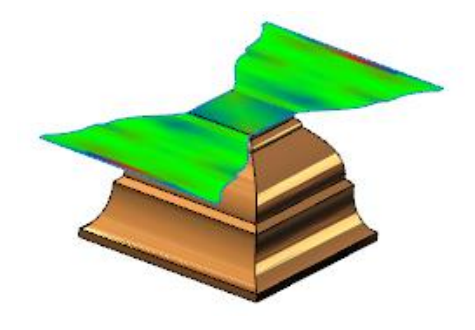

¡Echa un vistazo a como funciona en este ejemplo!

\*VER video-tip\*

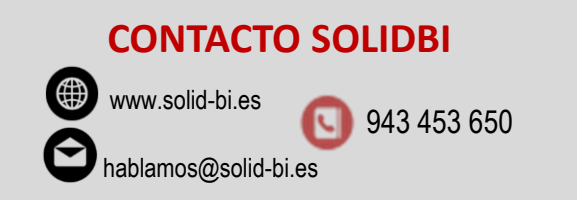

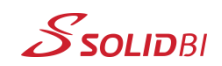